# Advising Gateway Tutorial (For Students)

Step 1: Visit the Student Portal: https://friarsprovidence.sharepoint.com/ Step 2: Next, click "Advising Gateway" in the Quick Links section.

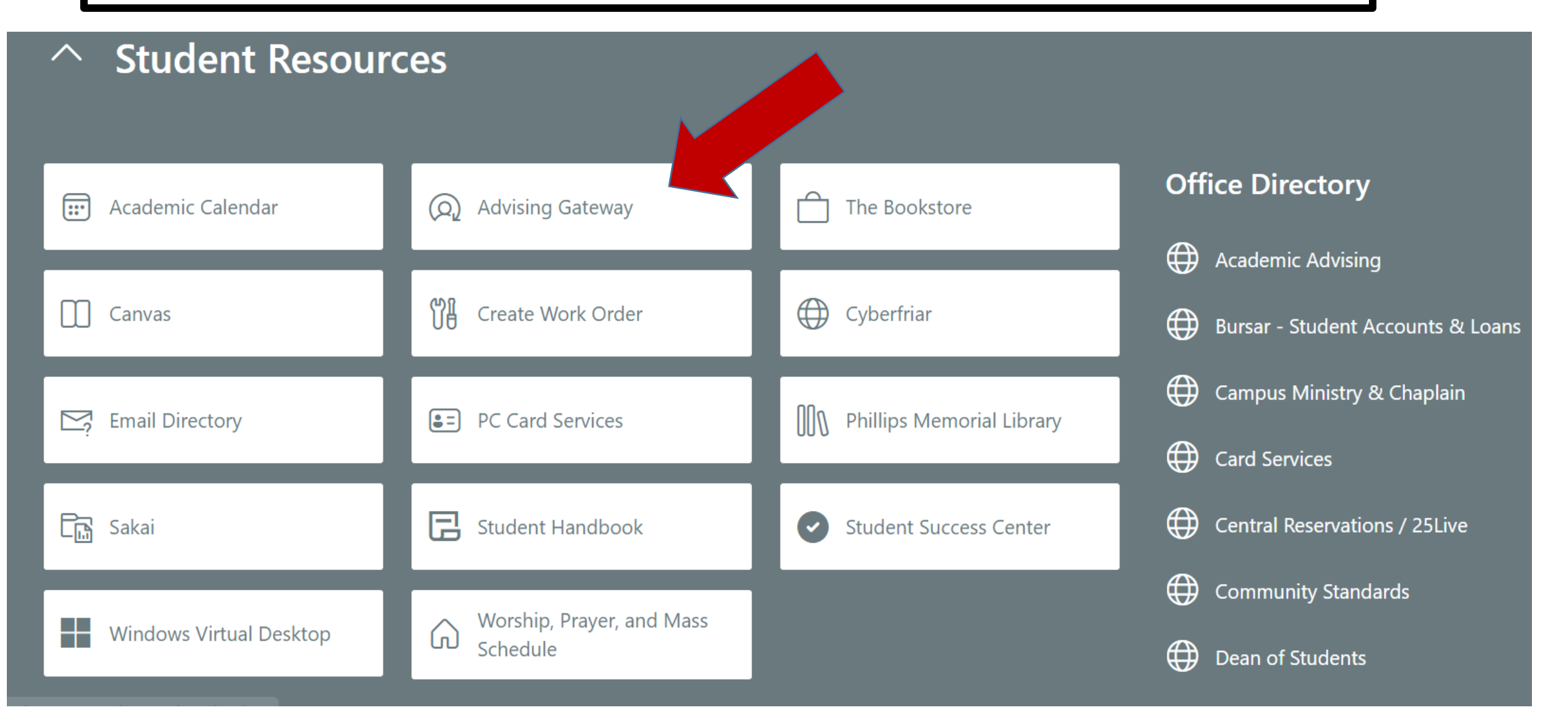

**Step 3:** Navigate your Advising Gateway to locate your academic advisor, generate a DegreeWorks audit (to view graduation requirements), view holds, GPA information, information on all attempted and complete coursework, midterm grades, and much more.

🗱 🚺 🛛 Mr. Friar Dom

Advising • Advisee Search • Student Profile

#### Student Profile – Mr. Friar Dom (0001234567)

| Term: Fall 2022                                |                                                      | Standing: -, as of Fall 2022   |                                                                                         | Overall Hours: 0 Overall GPA: 0.00                  |                                                                |               |                  |                     | Registration Notices: 5 Holds: 0 |
|------------------------------------------------|------------------------------------------------------|--------------------------------|-----------------------------------------------------------------------------------------|-----------------------------------------------------|----------------------------------------------------------------|---------------|------------------|---------------------|----------------------------------|
|                                                | Bio Information<br>Email:                            | friardom@friars.providence.edu | CURRICULUM, HOURS & GPA                                                                 |                                                     |                                                                |               |                  | ^                   |                                  |
|                                                | Ethnicity:<br>Race:                                  | No                             | Not Provided<br>Yes<br>U.S. Citizen<br>Undergraduate<br>1st Semester Freshman<br>Active | Primary Secondary Hours & C                         | GPA                                                            |               |                  |                     |                                  |
|                                                | Citizen:<br>Citizenship:                             | Ye.<br>U.S                     |                                                                                         | Degree:<br>Level:<br>Program:                       | Bachelor of Arts<br>Undergraduate<br>BA in Psychology          |               |                  |                     |                                  |
|                                                | General Information (<br>Level:<br>Class:<br>Status: | Un<br>1si<br>Ac                |                                                                                         | College:<br>Major:<br>Department:<br>Concentration: | Providence College<br>Psychology<br>Psychology<br>Not Provided |               |                  |                     |                                  |
| Curriculum & Registered Courses                | Student Type:<br>Residency:                          | Ne<br>Re                       | ew UG Degree Seeking<br>esident                                                         | Concentration:<br>Admit Type:                       | Not Provided<br>Farly Decision II                              |               |                  |                     |                                  |
| Placement Test Results                         | First Term Attended:<br>Last Term Attended:          | Fa<br>No                       | all 2022<br>one                                                                         | Admit Term:<br>Catalog Term:                        | Fall 2022<br>Fall 2022                                         |               |                  |                     |                                  |
| Additional Links                               | al Links                                             |                                | NOT Provided                                                                            |                                                     |                                                                |               |                  |                     | •                                |
| DegreeWorks                                    | Graduation Applications:                             | No                             | one                                                                                     | REGISTERED COURSES                                  |                                                                |               |                  |                     | ~                                |
| Unofficial Transcript                          | Advisors<br>Primary / Psychology                     | Ms                             | <u>Ms. Haley L. DelGreco</u><br>PC Psychology                                           | Course Title                                        | Details                                                        | CRN           | Hours            | Registration Status | Instructor                       |
|                                                | Director/Chair Generic Acco                          | It PC Psy                      |                                                                                         | Intro to Literature                                 | ENG 175 011                                                    | 1187          | 3                | Registered          | Ms. Milena T. Radeva-Costello    |
| My weekiy Schedule AL-A-Glance                 |                                                      |                                |                                                                                         | Comm Disorders of Children                          | EDU 125 002                                                    | 1217          | 3                | Registered          | Dr. Catherine L Keating Ph. D    |
| Mid-term Grades                                |                                                      |                                |                                                                                         | Dev of Western Civ                                  | DWC 101 010                                                    | 2167          | 4                | Registered          | Dr. Rebecca F. Moorman           |
| Grant Access to a Parent/Guardian              |                                                      |                                |                                                                                         | Dev of Western Civ Seminar                          | DWC 101 S59                                                    | 2180          | 0                | Registered          | Dr. Robert W Reeder Ph. D        |
| Academic Calendar                              |                                                      |                                |                                                                                         | Introduction to Psychology                          | PSY 100 012                                                    | 2841          | 3                | Registered          | Dr. Emily L. Gentes              |
| Final Exam Schedule                            |                                                      |                                |                                                                                         | Total Hours   Registered Hours: 13   1              | Billing Hours: 13   CE                                         | JHours: 0   M | Ain Hours: 0   M | Max Hours: 14       |                                  |
| E-Transcripts Requests                         |                                                      |                                |                                                                                         |                                                     |                                                                |               |                  |                     |                                  |
| Unofficial/Official Mailed Transcript Requests |                                                      |                                |                                                                                         |                                                     |                                                                |               |                  |                     |                                  |
| Check Transcript Request Status                |                                                      |                                |                                                                                         |                                                     |                                                                |               |                  |                     |                                  |

## Step 4: Detailed Profile page

<u>Curriculum, Hours & GPA</u> Primary major (and secondary major, if applicable) information, credit hours and GPA

Overall Hours: 0 Overall GPA: 0.00

#### Registration Notices-include messages about academic standing and an status that affects student registration.

Registration Notices: 5

Holds: 0

 $\mathbf{\hat{}}$ 

•

Standing: -, as of Fall 2022

Bio Information Email: Gender: Ethnicity: Race: Citizen: Citizenship:

friardom@friars.providence.edu Female Not Hispanic or Latino Not Provided Yes U.S. Citizen

Undergraduate

Active

Resident

Fall 2022

Not Provided

None

None

1st Semester Freshman

New UG Degree Seeking

Ms. Haley L. DelGreco

PC Psychology

### General Information 🕕

Level: Class: Status: Student Type: Residency: First Term Attended: Last Term Attended: Leave of Absence:

#### **Graduation Information**

Graduation Applications:

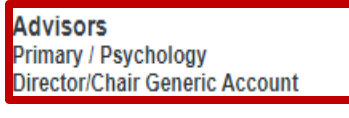

Academic Advisor(s) – displays primary (and secondary Advisor, if applicable). For contact information, please click on the Advisor's name.

| CURRICUL |           |            |
|----------|-----------|------------|
| Primary  | Secondary | Hours & GF |

| Primary                                                                                                    | Secondary                                 | Hours & GPA                                                                                                    |                                                                                                    |
|----------------------------------------------------------------------------------------------------|-------------------------------------------|----------------------------------------------------------------------------------------------------|----------------------------------------------------------------------------------------------------|
| Degree:<br>Level:<br>Program:<br>College:<br>Major:<br>Departmer<br>Concentra<br>Minor:<br>Concentra<br>Admit Typ<br>Admit Terr<br>Catalog Te | nt:<br>tion:<br>tion:<br>e:<br>n:<br>rrm: | Bachelor of Arts<br>Undergraduate<br>BA in Psychology<br>Providence College<br>Psychology<br>Psychology<br>Not Provided<br>Not Provided<br>Not Provided<br>Early Decision II<br>Fall 2022<br>Fall 2022 | Holds - displays any active<br>hold(s) and the processes that<br>are affected as a result of the<br>hold(s). Click on the number next<br>to field to view the hold(s) in<br>detail. |

### REGISTERED COURSES

| Course Title               | Details     | CRN  | Hours | Registration Status | Instructor                    |
|----------------------------|-------------|------|-------|---------------------|-------------------------------|
| Intro to Literature        | ENG 175 011 | 1187 | 3     | Registered          | Ms. Milena T. Radeva-Costello |
| Comm Disorders of Children | EDU 125 002 | 1217 | 3     | Registered          | Dr. Catherine L Keating Ph. D |
| Dev of Western Civ         | DWC 101 010 | 2167 | 4     | Registered          | Dr. Rebecca F. Moorman        |
| Dev of Western Civ Seminar | DWC 101 S59 | 2180 | 0     | Registered          | Dr. Robert W Reeder Ph. D     |
| Introduction to Psychology | PSY 100 012 | 2841 | 3     | Registered          | Dr. Emily L. Gentes           |

Total Hours | Registered Hours: 13 | Billing Hours: 13 | CEU Hours: 0 | Min Hours: 0 | Max Hours: 14

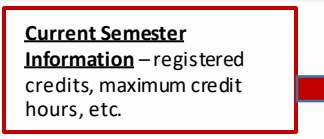

## Step 5: These links provide direct access to additional information & resources

<u>Placement Test Results</u>-contains information about a student's secondary & post-secondary education, and placement scores. The placement score corresponds with the recommended course.

**Unofficial Transcript**- an inventory of courses/grades earned and attempted by a student throughout their academic career.

Grant Access to a Parent/Guardian – a student can complete this form to allow parents/guardians access to their academic and/or financial information.

<u>E-Transcript Requests, Unofficial/Official Mailed</u> <u>Transcript Requests/Check Transcript Request</u> <u>Status</u>– these links pertain to any transcript request (paper or electronic). Curriculum & Registered Courses

Placement Test Results

Additional Links

DegreeWorks

Unofficial Transcript

My Weekly Schedule At-A-Glance

Mid-term Grades

Grant Access to a Parent/Guardian

Academic Calendar

**Final Exam Schedule** 

E-Transcripts Requests

Unofficial/Official Mailed Transcript Requests

**Check Transcript Request Status** 

<u>Curriculum & Registered Courses-</u>Information regarding Curriculum and registered courses is included on the student's main profile page

**DegreeWorks-** this tool allows a student to obtain a detailed breakdown of graduation requirements as well as view a "What-If" scenarios if one wants to change, add, or modify current academic goals.

<u>Final Exam Schedule</u> - Undergraduate students can view the Course Series Chart to determine when their course(s) will administer their final exam(s). If applicable, a link is provided for the Final Exam Conflict Policy.